## Refunding an Unallocated Payment

Last modified on 02/25/2025 2:45 pm EST

In the event you need to refund an unallocated payment in a patient's account, you can do so with just a few steps.

- 1. Navigate to Billing > Patient Payments
- 2. Search for the patient you need to refund the unallocated payment.

| Patient Payments                 | Payments                               | Line Items   | Logs | Statements | Balance         |  |  |  |  |  |  |
|----------------------------------|----------------------------------------|--------------|------|------------|-----------------|--|--|--|--|--|--|
| Laurie  Laurie Sample 12/08/1990 | Filter I                               | by Range: \$ |      | - \$       | Provider: All 🔻 |  |  |  |  |  |  |
| Simple: On Cor                   | Simple: On Condensed: On Internal: Off |              |      |            |                 |  |  |  |  |  |  |
| Please select a patient.         |                                        |              |      |            |                 |  |  |  |  |  |  |

3. Once you have the patient's payment history, you can view their unallocated balance. Press the green + Add to start the refund process.

| Patient Payments Payments Line Items Logs Statements Balance |              |              |                      |                                   |          |                |          |       |          |       |             |
|--------------------------------------------------------------|--------------|--------------|----------------------|-----------------------------------|----------|----------------|----------|-------|----------|-------|-------------|
| Jenny Harris                                                 |              |              |                      |                                   |          |                |          |       |          |       |             |
| From To Filter by Range: \$ - \$ Provider: All •             |              |              |                      |                                   |          |                |          |       |          |       |             |
| Simple: On Condensed: On Internal: Off                       |              |              |                      |                                   |          |                |          |       |          |       |             |
|                                                              | Total Paid   | Allocated Pa | yment (Paid to Appt) | pt) Unallocated Payment Statement |          |                |          | Total | Balance  |       |             |
| Jenny Harris                                                 | \$325.00     |              | \$0.00               | \$325.                            | 00       | \$275.00       | -\$50.00 |       |          |       | C Auto Fill |
| Print/Export - Add                                           |              |              |                      |                                   |          |                |          |       |          |       |             |
| # Unallocated F                                              | Posted Date  | Payment Date | Appointment          | Line Item                         | Provider | Payment Method | Туре     | Notes | Amount   | Total |             |
| ▶ <b>1 1</b> \$100.00 N                                      | vlay 4, 2023 | May 4, 2023  | 5/04/2023 09:30AM    |                                   |          | Cash           | Credit   |       | \$100.00 | ۲     | 🖨 Receipt 🔻 |
| ▶ <b>①</b> □ \$50.00 N                                       | vlay 4, 2023 | May 4, 2023  | 5/04/2023 10:00AM    |                                   |          | Cash           | Credit   |       | \$50.00  | ۲     | 🖨 Receipt 🔻 |
| ▶ <b>1</b> □ \$175.00 A                                      | Apr 14, 2022 | Apr 14, 2022 | 4/07/2022 12:00PM    |                                   |          | Cash           | Credit   |       | \$175.00 | ۲     | 🖨 Receipt 🔻 |
| Legend:   💽 Unallocated   💽 Fully                            | / Allocated  |              |                      |                                   |          |                |          |       |          |       |             |

- 4. Select or enter the following:
  - a. Appointment: Unallocated/No Appointment
  - b. Provider
  - c. Payment Method
  - d. Type: Refund
  - e. Notes (Optional, but advised if information on the refund is needed at a later date)
  - f. Amount: The amount needs to be negative.

| New Cash       |                             |   |     | ×      |
|----------------|-----------------------------|---|-----|--------|
| Payment Date   | 06/07/2022                  |   |     |        |
| Appointment    | - Unallocated/No Appointmen | ~ |     |        |
| Line Item      | -No Line Item-              | ~ |     |        |
| Provider       | Dr. James Smith             | ~ |     |        |
| Payment Method | Cash                        | ~ |     |        |
| Туре           | Refund                      | ~ |     |        |
| Notes          |                             |   |     |        |
| Amount         | \$ -100                     |   |     |        |
|                |                             |   | Add | Cancel |

5. Press Add when finished. The unallocated payment is now \$0.00.

| Falleni Fayments                                                                                                    | -ayments Line items   | Logs Su      | atements Da     | liance           |        |                   |                |         |       |               |       |               |
|----------------------------------------------------------------------------------------------------|-----------------------|--------------|-----------------|------------------|--------|-------------------|----------------|---------|-------|---------------|-------|---------------|
| Jenny (Jen) Harris     Image: Image: Im |                       |              |                 |                  |        |                   |                |         |       |               |       |               |
| Simple: On Cond                                                                                                    | nsed: On Internal: Of | ſ            |                 |                  |        |                   |                |         |       |               |       | C Updat       |
|                                                                                                    | Total Paid            | A            | llocated Paymer | t (Paid to Appt) | Un     | allocated Payment | Statement E    | Balance |       | Total Balance |       |               |
| enny (Jen) Harris                                                                                                    | \$0.00                |              | \$0.0           | 0                |        | \$0.00            | \$750.0        | 0       |       | \$750.00      |       | C Auto Fill   |
| Print/Export - Add                                                                                                    |                       |              |                 |                  |        | $\sim$            |                |         |       |               |       |               |
| # Unallocated                                                                                                    | Posted Date           | Payment Date | Appoin          | tment Lin        | e Item | Provider          | Payment Method | Туре    | Notes | Amount        | Total |               |
| 0 🗌 -\$100.00                                                                                                    | Feb 25, 2025          | Feb 25, 2025 |                 |                  |        |                   | Cash           | Refund  |       | -\$100.00     |       | 🖻 🖨 Receipt 🔻 |
| • 0 🗌 \$100.00                                                                                                    | Feb 25, 2025          | Feb 25, 2025 |                 |                  |        |                   | Cash           | Credit  |       | \$100.00      |       | B Receipt ▼   |
|                                                                                                    |                       |              |                 |                  |        |                   |                |         |       |               |       |               |

- 6. The next step is to cancel out the positive and negative balances in the unallocated column payments table. If we do not entirely cancel out the balances, they will remain available for future allocations.
- 7. Press the round radio button next to the receipt button.

| Patient Payments Pa                                                    | yments Line Items                           | Logs Statem  | nents Balance             |           |                   |                |        |          |            |             |  |  |
|------------------------------------------------------------------------|---------------------------------------------|--------------|---------------------------|-----------|-------------------|----------------|--------|----------|------------|-------------|--|--|
| Jenny (Jen) Harris 🔶<br>From To Filter by Range: § - § Provider: All 🗸 |                                             |              |                           |           |                   |                |        |          |            |             |  |  |
| Simple: On Condens                                                     | ed: On Internal: Off                        |              |                           |           |                   |                |        |          |            | C Update    |  |  |
|                                                                        | Total Paid                                  | Alloca       | ated Payment (Paid to App | it) Un    | allocated Payment | Statement Bala | ance   | Total E  | alance     |             |  |  |
| Jenny (Jen) Harris                                                     | \$0.00                                      |              | \$0.00                    |           | \$0.00            | \$750.00       |        | \$75     | 0.00       | C Auto Fill |  |  |
| Print/Export - + Add                                                   | Print/Export • + Add                        |              |                           |           |                   |                |        |          |            |             |  |  |
| # Unallocated                                                          | Posted Date                                 | Payment Date | Appointment               | Line Item | Provider          | Payment Method | Туре   | Notes An | ount Total | 4           |  |  |
| 0      -\$100.00                                                       | Feb 25, 2025                                | Feb 25, 2025 |                           |           |                   | Cash           | Refund | -\$      | 00.00      | Receipt     |  |  |
| 0      \$100.00                                                        | Feb 25, 2025                                | Feb 25, 2025 |                           |           |                   | Cash           | Credit | \$       | 00.00      | Receipt •   |  |  |
| Legend:   💿 Unallocated   💿                                            | Legend:   🕤 Unallocated   🕤 Fully Allocated |              |                           |           |                   |                |        |          |            |             |  |  |

8. Select the appointment, press Move, and then Confirm for each unallocated amount.

| Move Cash                                                                                 |                                                                        | ×      | Move Cash                                                         |                                                                                                    | ×      |
|-------------------------------------------------------------------------------------------|------------------------------------------------------------------------|--------|-------------------------------------------------------------------|----------------------------------------------------------------------------------------------------|--------|
| Appointment 6/07/202<br>Line Item 99213 (\$<br>Amount \$ -100<br>Extra Notes              | 22 11:00AM (\$100.0 ~)<br>\$100.00) ~<br>out of -\$100.00              |        | Appointment<br>Line Item<br>Amount<br>Extra Notes                 | 6/07/2022 11:00AM (\$100.0)         99213 (\$100.00)         \$         -100         out of -\$100.00    |        |
|                                                                                           | Move                                                                   | ancel  |                                                                   | Confirm                                                                                                  | Cancel |
| Move Cash                                                                                 |                                                                        | ×      | Move Cash                                                         |                                                                                                    | ×      |
| Appointment 6/07/<br>Line Item 99213<br>Amount \$ 10<br>Extra Notes<br>Payment Type Credi | 2022 11:00AM (\$200.0)<br>3 (\$200.00)<br>00 out of \$100.00<br>t<br>v |        | Appointment<br>Line Item<br>Amount<br>Extra Notes<br>Payment Type | 6/07/2022 11:00AM (\$200.01 ∨         99213 (\$200.00) ∨         \$ 100 out of \$100.00         Credit ∨ |        |
|                                                                                           | Move                                                                   | Cancel |                                                                   | Confirm                                                                                                  | Cancel |

9. The unallocated column will now reflect the full refund for the unallocated payment.

| P                    | atier                                            | nt Pa | ayments     | Payments     | Line Items I | Logs Stateme       | ents Bal  | lance           |                 |        |       |             |       |   |           |
|----------------------|--------------------------------------------------|-------|-------------|--------------|--------------|--------------------|-----------|-----------------|-----------------|--------|-------|-------------|-------|---|-----------|
| Pa                   | Payment Sample                                   |       |             |              |              |                    |           |                 |                 |        |       |             |       |   |           |
| Fro                  | From To Filter by Range: \$ - \$ Provider: All - |       |             |              |              |                    |           |                 |                 |        |       |             |       |   |           |
|                      | Simple: On Condensed: On Internal: Off           |       |             |              |              |                    |           |                 |                 |        |       |             |       |   |           |
|                      |                                                  |       |             |              |              |                    |           |                 |                 |        |       |             |       |   |           |
|                      |                                                  |       |             | Total Paid   | Allocated Pa | ayment (Paid to Ap | pt) Unal  | located Payment | Statement Balar | nce    | То    | tal Balance |       |   |           |
| Paym                 | nent S                                           | ample | 9           | \$0.00       |              | \$0.00             |           | \$0.00          | \$200.00        |        |       | \$100.00    |       | 2 | Auto Fill |
| Print/Export - + Add |                                                  |       |             |              |              |                    |           |                 |                 |        |       |             |       |   |           |
|                      | #                                                |       | Unallocated | Posted Date  | Payment Date | Appointment        | Line Item | Provider        | Payment Method  | Туре   | Notes | Amount      | Total |   |           |
| •                    | 1                                                |       | \$0.00      | Jun 7, 2022  | Jun 7, 2022  |                    |           | Dr. James Smith | Cash            | Refund |       | -\$100.00   |       | ۲ | Beceipt   |
| •                    | 1                                                |       | \$0.00      | Jun 7, 2022  | Jun 7, 2022  |                    |           | Dr. James Smith | Cash            | Credit |       | \$100.00    |       | ۲ | BReceipt  |
|                      |                                                  |       |             |              |              |                    |           |                 |                 |        |       |             |       |   |           |
| Leç                  | gend:                                            |       | Unallocated | Fully Alloca | ated         |                    |           |                 |                 |        |       |             |       |   |           |